# Установка тестовой среды с JMS 4 LX

## Подготовка сервера ALSE 1.7.4 для JMS4LX

Порты для подключений: JMS: 5000, 5001/tcp JWA: 8120, 8121, 8122/tcp

• Перечень компонент:

| [!] Выбор программного обеспечения                                                                                                    |  |  |  |
|----------------------------------------------------------------------------------------------------|--|--|--|
| В данный момент установлена только основа системы. Исходя из ваших потребностей, можете<br>выбрать один и более из готовых наборов программного обеспечения.                                                                                                    |  |  |  |
| Выберите устанавливаемое программное обеспечение:                                                                                                    |  |  |  |
| <ul> <li>[*] Графический интерфейс Fly</li> <li>[*] Средства работы с Интернет</li> <li>[] Офисные приложения</li> <li>[] Средства работы с графикой</li> <li>[] Средства мультимедиа</li> <li>[] Средства Виртуализации</li> <li>[] Игры</li> <li>[*] Консольные утилиты</li> <li>[*] Средства фильтрации сетевых пакетов ufw</li> <li>[] Расширенные средства для работы с сенсорным экраном</li> </ul> |  |  |  |
| [*] Средства удаленного подключения SSH                                                                                                    |  |  |  |
| [*] Средства удаленного подключения SSH<br>КПродолжить> <Справка>                                                                                                    |  |  |  |
| [*] Средства удаленного подключения SSH<br>КПродолжить> <Справка>                                                                                                    |  |  |  |
| [*] Средства удаленного подключения SSH<br>КПродолжить><br>Справка><br>Таb> переход между элементами; <space> выбор; <enter> активация кнопок</enter></space>                                                                                                    |  |  |  |
| [*] Средства удаленного подключения SSH<br>(Продолжить) <Справка> ab> переход между элементами; <space> выбор; <enter> активация кнопок 3:</enter></space>                                                                                                    |  |  |  |
| [*] Средства удаленного подключения SSH           КПродолжить>              Tab> переход между элементами; <space> выбор; <enter> активация кнопок           3:           [!] Дополнительные настройки ОС</enter></space>                                                                                                    |  |  |  |
| (*) Средства удаленного подключения SSH         КПродолжить>            ab> переход между элементами; <space> выбор; <enter> активация кнопок         3:         [1] Дополнительные настройки ОС         Выберите уровень защищенности в зависимости от приобретенной лицензии:</enter></space>                                                                                                    |  |  |  |

• Доп. настройки:

.

|                                                            | – [!!] дополнительные настроики UC –                                                                                                    |                       |  |
|------------------------------------------------------------|----------------------------------------------------------------------------------------------------|-----------------------|--|
| Вы можете настроить парамет<br>отключить автоматическую на | гры безопасности ОС в зависимости от выбра<br>астройку сети и настроить системные часы.                                                                                                    | анного режима работы, |  |
| Дополнительные настройки ОС                                |                                                                                                    |                       |  |
|                                                            | Мандатный контроль целостности<br>Мандатное управление доступом<br>Замкнутая программная среда<br>Очистка освобождаемой внешней памяти<br>Запрет вывода меню загрузчика<br>Запрет прассировки ptrace<br>Запрос пароля для команды sudo<br>Запрет установки бита исполнения<br>Запрет исполнения скриптов пользователя<br>Запрет исполнения макросов пользователя<br>Запрет консоли<br>Системные ограничения ulimits<br>Запрет автонастройки сети<br>Местное время для системных часов |                       |  |
|                                                            | <Продолжить>                                                                                                    | <Справка>             |  |

• Задать hostname

```
sudo hostnamectl set-hostname jms
nano /etc/hosts
```

root@alse174:/home/astra-admin# cat /etc/hosts 127.0.0.1 localhost 127.0.1.1 jms.ald.sovint.ru jms

• Ввести компьютер в домен:

```
sudo tee /etc/security/limits.d/90-fsize.conf 2&>/dev/null << EOF
* hard fsize unlimited
* soft fsize unlimited
EOF
sudo apt install astra-ad-sssd-client -y
sudo astra-ad-sssd-client -y -d {{ server.domain }} -u {{
defaults.domainadmin }}</pre>
```

```
Received NetLogon info from: dc01.ald.sovint.ru
* Set computer password
* Retrieved kvno '2' for computer account in directory: CN=JMS,CN=Computers,DC=ald,DC=sovint,DC
=ru
* Checking RestrictedKrbHost/jms.ald.sovint.ru
      Added RestrictedKrbHost/jms.ald.sovint.ru
* Checking RestrictedKrbHost/JMS
      Added RestrictedKrbHost/JMS
* Checking host/jms.ald.sovint.ru
* Added host/jms.ald.sovint.ru
* Checking host/JMS
      Added host/JMS
* Discovered which keytab salt to use
* Added the entries to the keytab: JMS$@ALD.SOVINT.RU: FILE:/etc/krb5.keytab
* Added the entries to the keytab: host/JMS@ALD.SOVINT.RU: FILE:/etc/krb5.keytab

    Added the entries to the keytab: host/jms.ald.sovint.ru@ALD.SOVINT.RU: FILE:/etc/krb5.keytab
    Added the entries to the keytab: RestrictedKrbHost/JMS@ALD.SOVINT.RU: FILE:/etc/krb5.keytab
    Added the entries to the keytab: RestrictedKrbHost/jms.ald.sovint.ru@ALD.SOVINT.RU: FILE:/etc/krb5.keytab

/krb5.keytab
* /usr/sbin/update-rc.d sssd enable
* Successfully enrolled machine in realm
update-alternatives: используется /usr/lib/x86_64-linux-gnu/cifs-utils/cifs_idmap_sss.so для пре
gocтавления /etc/cifs-utils/idmap-plugin (idmap-plugin) в ручном режиме
Завершено.
Компьютер подключен к домену.
Для продолжения работы, необходимо перезагрузить компьютер!
əstra-admin@jms:~$ 📕
```

- sudo apt install postgresql
   sudo -u postgres psql -c "ALTER USER \"postgres\" WITH PASSWORD
   'VzHgRoC7cvWgMEHjqrkw';"
- #установить из base repo sudo apt install gss-ntlmssp -y

```
    sudo tee ./InitialConfigurationAD.ini << EOF
[service]
execPath=/opt/eap-engine/Aladdin.EAP.Engine
integrationManagerUrls=http://*:8120
controlManagerUrls=http://localhost:8119
authenticationManagerUrls=http://*:8121
clientManagerUrls=http://*:8122
```

```
[database]
type=PostgreSQL
serverAddress=127.0.0.1
serverPort=5432
databaseName=JMS4DB-AD
serverLogin=postgres
serverPassword=VzHgRoC7cvWgMEHjqrkw
databaseLogin=postgres
databasePassword=VzHgRoC7cvWgMEHjqrkw
```

```
[accountSystem]
type=AD
name=ald.sovint.ru
serverAddress=dc01.ald.sovint.ru
serverPort=389
```

```
container=OU=root,dc=ald,dc=sovint,dc=ru
userName=CN=jmsuser,OU=root,DC=ald,DC=sovint,DC=ru
password=0680i7Pk8M5jxdcYnMbs
disabledContainers=Program Data,System,Application
useSsl=false
;useSsl=true
mapping=false
attributes=*
referralChasing=false
[primaryUser]
accountName=jmsadmin
[licenses]
path=/opt/eap-engine/licenses/ald.sovint.ru.lic
EOF
```

• Установить серверную часть JMS:

```
apt install -f /distrib/aladdin-eap-engine_4.1.0.6244_x64.deb
```

- sudo mkdir /opt/eap-engine/licenses/ -pv
   sudo cp /distrib/ald.sovint.ru.lic /opt/eap-engine/licenses/ -v
- Установка корневого сертификата домена:

```
sudo cp -v rootca.crt /usr/local/share/ca-certificates/
sudo update-ca-certificates
```

• Начальная конфигурация:

```
sudo Aladdin.EAP.Agent.Terminal server initialize -p
/distrib/InitialConfiguration.ini
```

```
Ввелите имя пользователя:
ALD\jmsadmin
Введите пароль:
EAP-сервис запущен.
Запуск мастера-настройки...
Остановка EAP-сервиса...
EAP-сервис запущен.
Перезапуск сервера...
Сервер перезапущен.
Текущее состояние сервера: Работает
Инициализация сервера завершена успешно.
```

- systemctl status eap-engine Aladdin.EAP.Agent.Terminal server status
- Установить серверную часть веб-консоли JMS:

#### 5/10

```
apt install -f /distrib/aladdin-eap-web-admin_4.1.0.6244_x64.deb
```

```
• sudo tee /opt/eap-web-admin/appsettings.json < EOF</pre>
   "Logging": {
     "LogLevel": {
       "Default": "Information",
       "Microsoft": "Warning",
       "Microsoft.Hosting.Lifetime": "Information"
     }
   },
   "AllowedHosts": "*",
   "Kestrel": {
     "Endpoints": {
       "Http": {
         "Url": "http://0.0.0.0:5000"
       }
     }
   },
   "WebAdminSettings": {
     "IntegrationApiUrl": "http://localhost:8120",
     "AuthenticationApiUrl" "http://localhost:8121",
     "WebAgentUrl": "http://localhost:5601",
     "ShowWebAgentError": false,
     "LicenseStatus": {
       "NotificationDaysCount": 30,
       "NotificationInterval": 600
     },
     "RetrySettings": {
       "Enabled": true,
       "RetryTimeout": 10000,
       "RetryCount": 10,
       "RetryStatusCodes": [ 503 ]
     },
     "UseActiveDirectoryVirtualListView": false,
     "DefaultActiveDirectoryMaxSizeLimit": 100,
     "SyncTokenSettings": {
       "CheckSyncTimeout": 120,
       "TotalSyncTimeout": 600
     }
   },
   "DataProtectionOptions": {
     "ApplicationName" "Aladdin.EAP.Admin.Web",
     "KeyLocation": "/var/aladdin/eap-engine/keys/",
     "KeyLifetimeDays": 90
   }
```

```
}
E0F
```

```
systemctl restart eap-web-admin
```

```
    mkdir /etc/aladdin/eap-web-admin/ssl
    cp -v /distrib/jms.pfx /etc/aladdin/eap-web-admin/ssl
```

```
Aladdin.EAP.Agent.Terminal ssl enable --path /etc/aladdin/eap-web-
admin/ssl/jms.pfx --password 1234567890
```

```
sed -i
's/"IntegrationApiUrl":.*/"IntegrationApiUrl":"https:\/\/jms.ald.sovint
.ru:8120",/g' /etc/aladdin/eap-web-admin/appsettings.json
sed -i
's/"AuthenticationApiUrl":.*/"AuthenticationApiUrl":"https:\/\/jms.ald.
sovint.ru:8121",/g' /etc/aladdin/eap-web-admin/appsettings.json
```

nano /etc/aladdin/eap-web-admin/appsettings.json

```
"Kestrel": {
    "Endpoints": {
        "Http": {
            "Url": "http://localhost:5001"
        },
        "Https": {
            "Url": "https://*:5000",
            "Certificate": {
                "Path": "/etc/aladdin/eap-web-admin/ssl/jms.pfx",
                "Password": "1234567890"
            }
        }
        }
    }
}
```

systemctl restart eap-web-admin

```
• sed -i 's/"AuthApiURL":.*/"AuthApiURL":
https\/\/jms.ald.sovint.ru:8121/g' /etc/aladdin/jwa-
service/appsettings.json
sed -i 's/"ClientApiURL":.*/"ClientApiURL":
https\/\/jms.ald.sovint.ru:8122/g' /etc/aladdin/jwa-
service/appsettings.json
```

• **sudo** Aladdin.EAP.Agent.Terminal certificates **install** --path jms\_enroll.pfx --password 1234567890

#### Установка JMS Web Agent

```
• sudo apt install pcscd -y
sudo apt install -f ./jcpkcs11-2_2.9.0.874_al_x64.deb
sudo apt install -f ./aladdin-jms-web-agent_4.1.0.62.44_x64.deb
/opt/jms-client/Aladdin.JMS.WebAgent --jms-host jms.ald.sovint.ru --
jms-web-
host jms.ald.sovint.ru
/opt/jms-client/jwa-service.sh bg
```

#### Импорт сертификатов

### Настройка MSCA Proxy

Входящие порты: 6610, 6611 ТСР

- Установить .NET 4.8 Framework https://go.microsoft.com/fwlink/?linkid=2088631
- Установить Aladdin.CAProxyService-1.0.0.4-x64
- netsh http add sslcert ipport=0.0.0.0:6611 certhash=fd20805c859aedb31de3e12b3800db6c99ca7429 appid={670f608f-28ad-4724-8264-7b3c0eb2dfd6}
- Выполнить проверку работы сервиса: http://localhost:6610/api/ca/ping
- Создать пользователя
  - o ca\_proxy\_user
- Создать группу
  - CA\_PROXY\_GROUP
  - включить в группу CA\_PROXY\_GROUP пользователя ca\_proxy\_user
- Запустить reg-файл

```
Windows Registry Editor Version 5.00
```

```
[HKEY_LOCAL_MACHINE\SOFTWARE\Aladdin\CA Proxy Service\MSCAProxyWebApi]
"MSCAProxyWebApiAddresses"="http://*:6610;https://*:6611"
"AuthorizeAsGroupMember"="CA_PROXY_GROUP"
"AuthorizationGroupStore"="Machine"
```

• Перезапустить службу

net stop CAProxySvc\_default
net start CAProxySvc\_default

### Настройка профилей JMS

## **Certificate Authority**

### Шаблон JMS Web Server

- Certification Authority → Certificate Templates → Manage
  - Web Server  $\rightarrow$  Duplicate Template
    - General
      - Template display name: JMS Web Server
    - Request Handling
      - Allow private key to be exported
    - Subject Name:
      - Supply in the request
    - Extensions
      - Key Usage:
        - Digital Signature
        - Allow key exchange only with key ecryption (key encipherment)
    - Security:
      - Указать УЗ, которая сможет выпустить сертификат
        - Allow: Read, Write, Enroll
  - $\circ$  Certification Authority  $\rightarrow$  Certificate Templates  $\rightarrow$  New
    - JMS Web Server

#### Выпустить сертификат JMS Server

- certlm.msc Выпустить сертификат для JMS
  - create custom request
    - JMS Web Server
      - Subject
        - Common Name: jms.ald.sovint.ru
        - DNS: jms.ald.sovint.ru
      - Private Key
        - Key Options: Make private key exportable
      - Extensions
        - Key Usage: Digital Signature, Key Encipherment
  - Экспортировать сертификат в формате pxf (опцию Include all certificatation path if possible HE УКАЗЫВАТЬ!)
  - Так же, выгрузить корневой сертификат.

#### Выпустить сертификат MSCA Proxy

- certlm.msc Выпустить сертификат для JMS
  - create custom request
    - JMS Web Server
      - Subject

- Common Name: mscaproxy.ald.sovint.ru
- DNS: mscaproxy.ald.sovint.ru
- Extensions
  - Key Usage: Digital Signature, Key Encipherment

#### Выпустить сертификат JMS Enrollment Agent Computer

- certlm.msc Выпустить сертификат для JMS
  - create custom request
    - JMS Enrollment Agent (Computer)
      - Subject
        - Common Name: jms.ald.sovint.ru
        - DNS: jms.ald.sovint.ru
- Экспортировать в pfx.

### **Domain Controller**

- certlm.msc Выпустить сертификат на Контроллеры домена по шаблону Kerberos Authentication
- Group Policy Management
  - Создать политику, действующую на компьютеры домена:
    - Computer Configuration → Policies → Windows Settings → Security Settings → System Services → Smart Card Removal Policy → Automatic
    - Computer Configuration → Policies → Windows Settings → Security Settings → Local Policies → Security Options → Interactive Logon: Smart Card Removal Behavior → Disconnect if a remote Remote Desktop Services session

### Создание профилей JMS

- Выполнить привязку профилей по умолчанию:
  - Инициализация JaCarta PKI по умолчанию
  - Профиль выпуска по умолчанию
  - Профиль клиентского агента по умолчанию
- Создать профиль выпуска «Выпуск сертификатов УЦ Microsoft CA»
  - Прокси сервер:
    - Адрес прокси-сервера: https://ca.ald.sovint.ru:6611
    - Логин: ca\_proxy\_user
  - Тип подписи запроса из консоли управления JMS: **Общий (подпись запроса на** сервере)
  - Шаблоны сертификатов
    - Пользователь: JMSSmartcardUser
    - Администратор: JMSSmartcardUser
  - ∘ Типы приложений: **РКІ**
  - Криптопровайдер для генерации ключевой пары: Microsoft Base Smart Card Crypto Provider

From: https://wiki.virtlab.space/ -

Permanent link: https://wiki.virtlab.space/russianway:jms

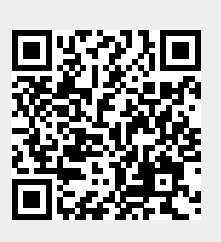

Last update: 2024/12/21 19:00